# '연세 사회혁신가 인증제, 신청 7h이드

연세대학교 고등교육혁신원

연세포털서비스(portal.yonsei.ac.kr)

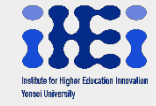

## ※ 신청 자격 및 대상 확인하기

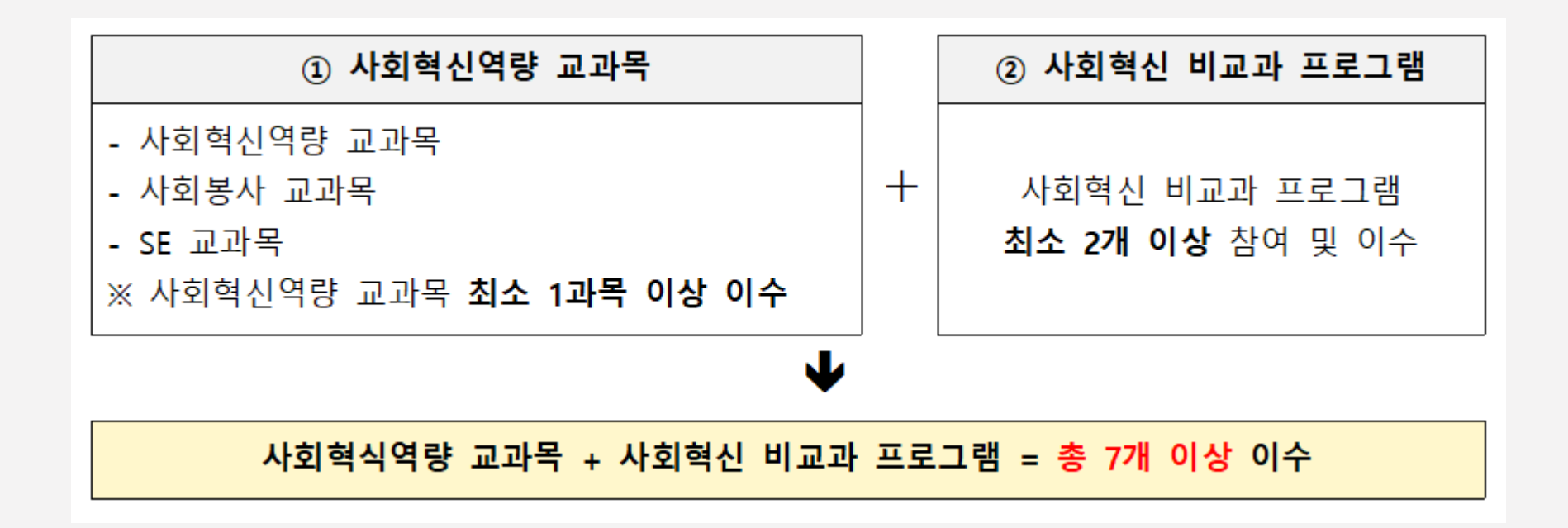

가. 사회혁신타운(iheitown-yonsei.net)에서 <mark>마스터 등급</mark>인 자 (※ 등급 신청 방법: <u>https://c11.kr/189xs</u>)

나. 사회혁신역량 교과목 및 사회혁신 비교과 프로그램을 합하여 총 7개 이상 이수한 자

- 사회혁신역량 교과목 최소 1과목 이상 이수

- 사회혁신 비교과 프로그램 최소 2개 이상 이수

※ 사회혁신역량 교과목·사회혁신 비교과 프로그램 목록 확인하기: <u>https://ihei.yonsei.ac.kr/ihei/list\_extracurrculum.do</u>

| (2) 45:20<br>YONSEI PORTAL SERVICE   | YONSEI <b>SEI</b> | RVICE   |                   | IT SERVICE             |               |          |  |  |
|--------------------------------------|-------------------|---------|-------------------|------------------------|---------------|----------|--|--|
|                                      | 학사정보시스템           | 학부 수강신청 | 대학원<br>수강신청       | 인터넷증명서                 | 원<br>웹메일      | [<br>    |  |  |
| (로그아우) 비밀번호변경)                       | 수강편람조회            | 성적평가조회  | E라인강의<br>(LeamUs) | 미래 [다서비스               | 국제캠퍼스<br>셔틀버스 | 미래 통학버스  |  |  |
|                                      | <u>학사 LINK</u>    |         | 공통 신촌 미래          | 행정 LINK                |               | 공통 신촌 미래 |  |  |
| 하나저님 아리                              | 전자출결              | 온라인깅    | 역(LearnUs)        | ERP 행정정보시스템            | 윤리센터          | 5        |  |  |
|                                      | 학부모서비스            | 대학원입    | 학지원               | 연구관리                   | YRI(통합        | 합연구업적)   |  |  |
|                                      | Inbound 교환학생 신    | 정 학생증빌  | 넙                 | 공간대관시스템<br>협업시스템(그룹웨어) | 신분증           | 발급       |  |  |
| ···································· |                   |         |                   |                        |               |          |  |  |

연세포털서비스(portal.yonsei.ac.kr) ▶ 로그인 ▶ 학사정보시스템

# 사회역신가인증신청 디디십인증신청 학생월등학인시출력 용보대사활동증명시출력 미디이센타활동증명시출력 신문방송사무국경력출력 졸업11111

국제학생교류 채플 셔틀버스 기숙사 학사기타

학사행정 ▶ 학생지원 ▶ '사회혁신가 인증 신청' 클릭

2

SEARCH

연세포털서비스 YONSEI PORTAL SERVICE

Q

그룹추가 🕞 🗆 그룹삭제 💪 🔁 🔁 지원인력근무일지제출

✔ 마이메뉴

<u>학사행정</u>

학생

장애학생지원인력신청

봉사활동신청

입학 학적 수업 성적 졸업 등록 장학 교직 학생지원

※ 성적증명서, 비교과 활동내역 증명서 : [붙임 2. 필수 제출 서류 발급 방법] PDF 참조

### 2) <u>첨부서류 업로드</u> (★필수, <mark>성적증명서, 비교과 활동내역 증명서</mark>)

#### 1) <u>사회혁신타운 ID</u>, <u>사회혁신타운 활동기간(활동학기)</u>기입

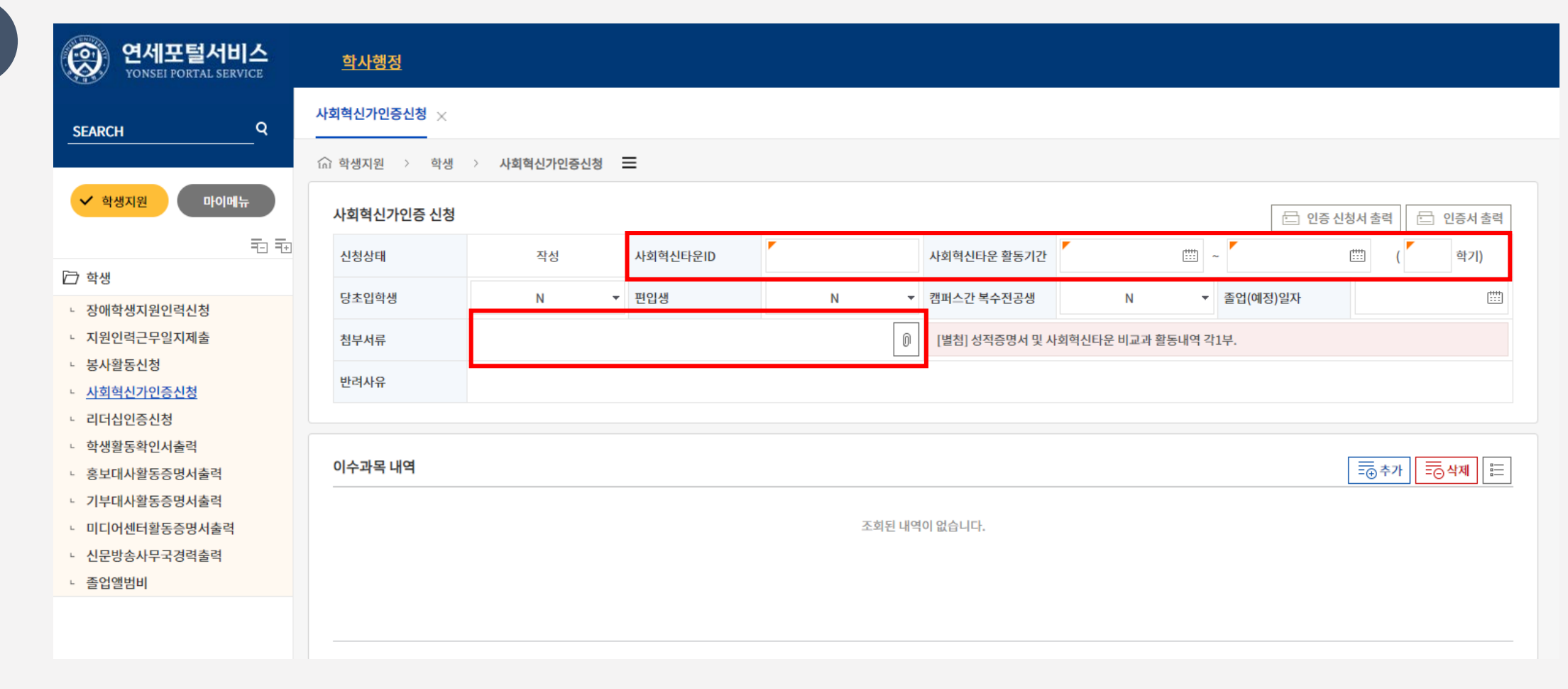

※ 연세 사회혁신가 인증을 위해 '이수과목내역'에서 사회혁신역량 교과목은 최소 1과목 이상 등록 필요, 유사 인정 과목은 해당 없을 경우 공란으로 비워두셔도 됩니다.

# 이수과목 내역, 유사 인정 과목 내역 추가

| 연세포털서비스<br>YONSEI PORTAL SERVICE                        | · · · · · · · · · · · · · · · · · · · |
|---------------------------------------------------------|---------------------------------------|
| SEARCH Q                                                | 사회혁신가인증신청 ×                           |
|                                                         | n 학생지원 > 학생 > <b>사회혁신가인증신청 三</b>      |
| <ul> <li>✓ 학생지원</li> <li>마이메뉴</li> <li>〒□ 〒□</li> </ul> | 이수과목 내역 등 주가 등 삭제 등                   |
| 🗁 학생                                                    | 조회된 내역이 없습니다.                         |
| · 장애학생지원인력신청                                            |                                       |
| · 지원인력근무일지제줄                                            |                                       |
| · 사회혁신가인증신청                                             |                                       |
| - 리더십인증신청                                               |                                       |
| · 학생활동확인서출력                                             |                                       |
| · 홍보대사활동증명서출력                                           | 유사 인정 과목 내역                           |
| · 기부대사활동증명서출력                                           |                                       |
| · 미디어센터활동증명서줄력                                          | 조회된 내역이 없습니다.                         |
| · 신군방풍사구국경덕물덕                                           |                                       |
| 26204                                                   |                                       |
|                                                         |                                       |

4

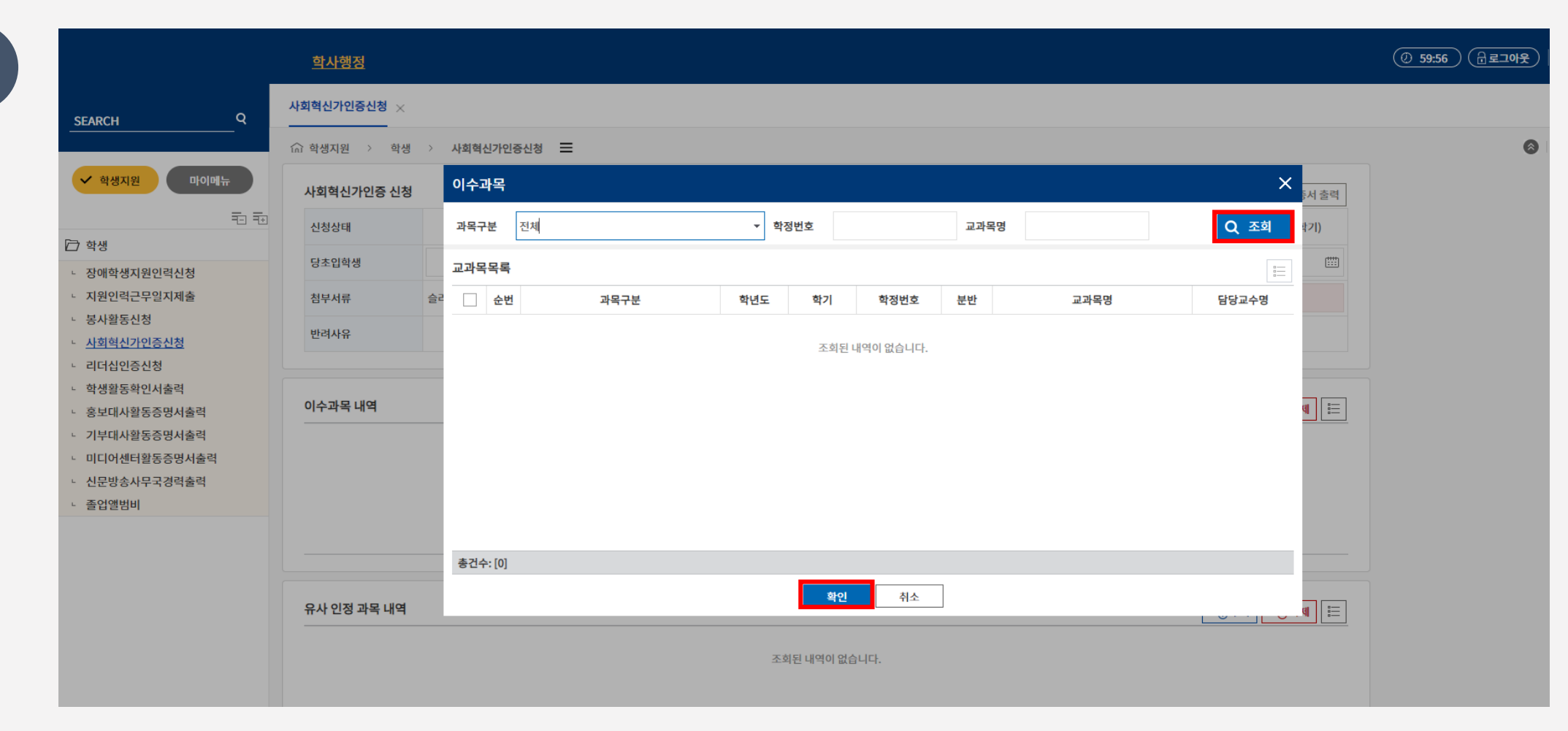

# 이수과목 내역 추가 ▶ 조회 ▶ 본인이 이수한 교과목 목록 중 과목구분 상 '사회혁신역량 교과목' 선택 ▶ 확인

※ 사회혁신역량 교과목: 사회혁신가 인증 교과목으로서, '전환개선 교과목' 과 '특별정책교양'이 해당됩니다.

사회혁신역량 교과목에는 수강편람 유의사항 내 ⑤ 태깅을 확인하실 수 있습니다.

| SEARCH Q                        | 사회혁신가인증신청 🗙  |       |        |      |     |      |    |      |       |      |  |
|---------------------------------|--------------|-------|--------|------|-----|------|----|------|-------|------|--|
|                                 | (슈 학생지원 > 학생 | > 사회혁 | 신가인증   | 신청 🔳 |     |      |    |      |       |      |  |
| ✔ 학생지원 마이메뉴                     | 사회혁신가인증 신청   | 유사연   | 민정과    | 목    |     |      |    |      | ×     | 서 출력 |  |
| ₹⊒ ₹⊒                           | 신청상태         | 학정번   | 호      |      |     | 교과목명 |    |      | Q 조희  | 21)  |  |
| 가 학생<br>장애학생지원인력신청              | 당초입학생        | 교과목   | 목록     |      |     |      |    |      |       |      |  |
| 지원인력근무일지제출                      | 침부서류         | 슬리    | 순번     | 학년도  | 학기  | 학정번호 | 분반 | 교과목명 | 담당교수명 |      |  |
| · 봉사활동신청<br>· 사회혁신가인증신청         | 반려사유         |       | 1      | 2020 | 1학기 |      |    |      | A     |      |  |
| - 리더십인증신청                       |              |       | 2      | 2020 | 1학기 |      |    |      |       |      |  |
| • 학생활동확인서출력                     | 이스과모내여       |       | 3      | 2020 | 1학기 |      |    |      |       |      |  |
| · 홍보대사활동증명서출력                   | 이구과속 네릭      |       | 4      | 2020 | 1학기 |      |    |      |       |      |  |
| - 기구네자월송등당지물락<br>- 미디어센터활동증명서출력 |              |       | 5      | 2020 | 1학기 |      |    |      |       |      |  |
| 신문방송사무국경력출력                     |              |       | 6      | 2020 | 1학기 |      |    |      |       |      |  |
| - 졸업앨범비                         |              |       | 7      | 2020 | 1학기 |      |    |      |       |      |  |
|                                 |              |       | 8      | 2020 | 1학기 |      |    |      |       |      |  |
|                                 |              | 총건수   | : [55] |      |     |      |    |      |       |      |  |
|                                 | 유사 인정 과목 내역  |       |        |      |     |      | 확인 | 취소   |       | 1    |  |
|                                 |              |       |        |      |     |      |    |      |       |      |  |

# 유사 인정 과목 내역 추가 ▶ 조회 ▶ 해당 교과목 체크 ▶ 확인

※ ① 사회혁신역량 교과목이 아니지만 **유사하다고 판단되는 교과목** ② 본인이 수강 한 이후 **사회혁신역량 교과목으로 전환된 교과목,** ③ 본인이 수강할 당시 사회혁신역량 교과목이었으나 **일반 교과목으로 전환된 경우** 유사인정 과목으로 신청해주세요.

※ 과목구분: 위 3가지 선택 항목 중 적합한 항목으로 선택하여 신청

# 유사인정 과목 구분 선택 ▶ 주요 활동내역 및 요청사유 작성

| 유사 인 | 민정 과목 내역           |          |      |   |     |         | ➡ 추가 ➡ 석제 📰 |
|------|--------------------|----------|------|---|-----|---------|-------------|
|      | 과목구분               | 수강학년도/학기 | 2020 | / | 1학기 | 학정번호/분반 |             |
|      | 과목명                |          |      |   |     | 담당교수    |             |
|      | 주요 활동내역 및<br>요청 사유 |          |      |   |     |         |             |
|      |                    |          |      |   |     |         |             |

| 유사 인 | 신정 과목 내역           |                                                      |            |      |   |     |         | =⊕ 추가 =⊖ 삭제 \= |
|------|--------------------|------------------------------------------------------|------------|------|---|-----|---------|----------------|
|      | 과목구분               |                                                      | · 수강학년도/학기 | 2020 | / | 1학기 | 학정번호/분반 |                |
|      | 과목명                | 사회혁신역량 교과목-③ 개설 학기 당시 정보                             |            |      |   |     | 담당교수    |                |
|      | 주요 활동내역 및<br>요청 사유 | 본인 수강 교과목 정보<br>이외 사회혁신 역량 마인드가 내포되어 있다고 판단되는 교과목 정보 |            |      |   |     |         |                |

☆ 학생지원 > 학생 > 사회혁신가인증신청 ☱

사회혁신가인증신청imes

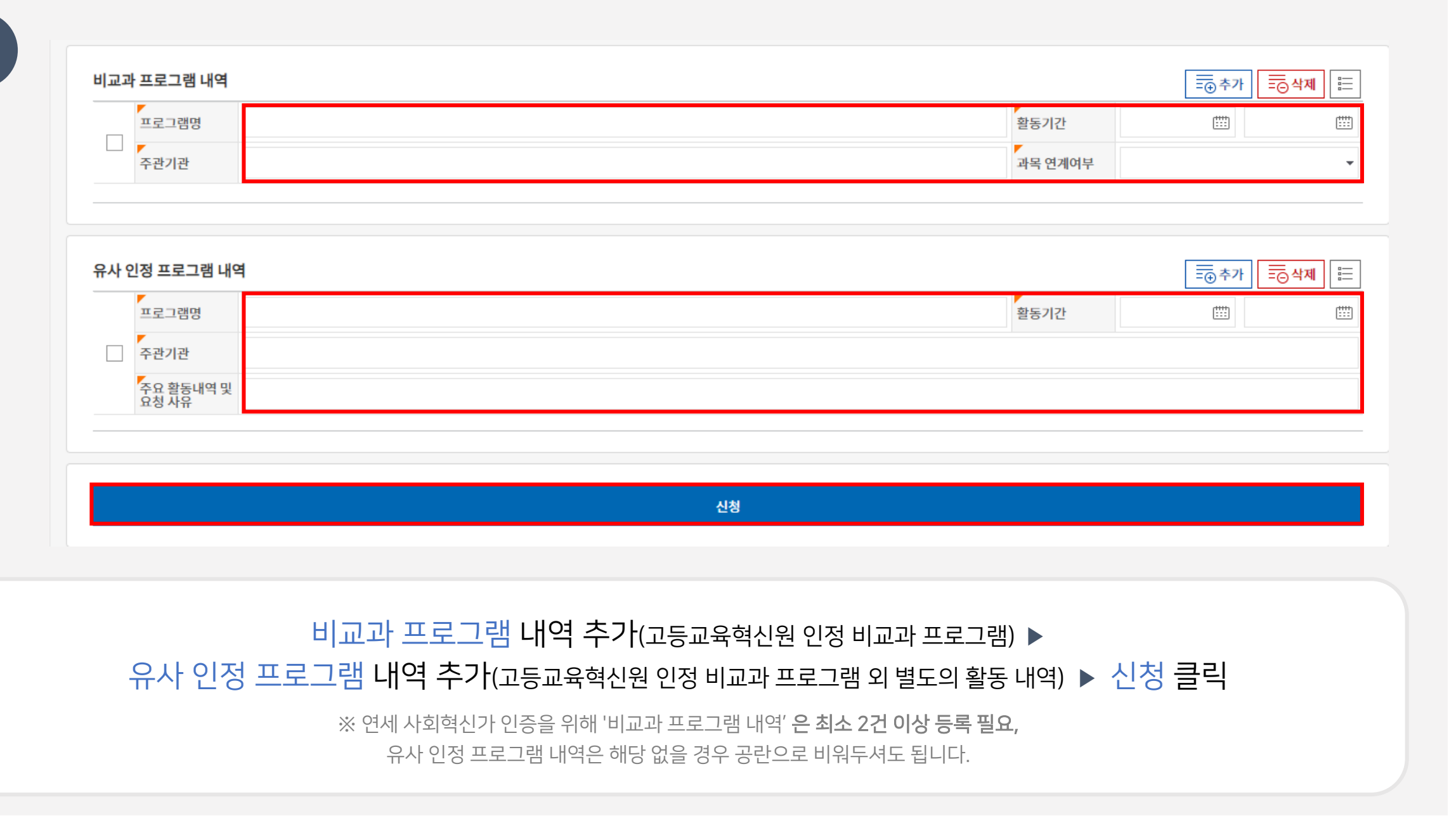